#### ① 出願サイトのユーザ ID 取得

| 東京都立みらいコンパス高校のネット出願へようこそ                                                                                                    |                                                                                                    |  |  |
|----------------------------------------------------------------------------------------------------|----------------------------------------------------------------------------------------------------|--|--|
| 【はじめて手続される方へ】<br>・ ユーザID (メールアドレス)をはじめて登録される方は、下のボタン<br>をクリックしてください。<br>・ miraicompassサイトでmcID (共通ID) として登録された方は、ログ<br>インにお進みください。<br>はじめての方はこちら                                 | <ul> <li>学校からのお知らせ</li> <li>【全日制 推薦に基づく選抜】</li> <li>インターネット出願登録期間<br/>2022年12月20日(火)0:00~2023年1月18日(水)23:59</li> <li>受検票出力期間<br/>2023年1月23日(月)0:00~</li> <li>【全日制・定時制 学力検査に基づく選抜(第一次募集)】</li> <li>インターネット出願登録期間<br/>2022年12月20日(火)0:00~2023年2月7日(火)23:59</li> </ul> |  |  |
| 【ユーザID登録がお済みの方へ】<br>● 登録済みのユーザID(メールアドレス)、パスワードを入力のうえ、<br>「ログイン」をクリックしてください。<br>● メールアドレスの変更を希望される場合は、ログイン後、「メールアド<br>レス変更」より変更してください。<br>メールアドレス<br>email<br>パスワード □ パスワードの伏字解除 | <ul> <li>●受検票出力期間<br/>2023年2月16日(木)0:00~</li> <li>【ユーザIDについて】</li> <li>①miraicompassユーザID(共通ID)をすでにお持ちの場合は、同じユーザID<br/>(メールアドレス)でログインできます。</li> <li>②同じユーザIDで2名以上(兄弟)ご登録される場合は、1人目のログイン後、画<br/>面右上メニューの「志願者情報変更」より追加登録することができます。</li> <li>システムに関するお知らせ</li> </ul>   |  |  |
| Password                                                                                                    | システムからのお知らせはありません                                                                                                    |  |  |

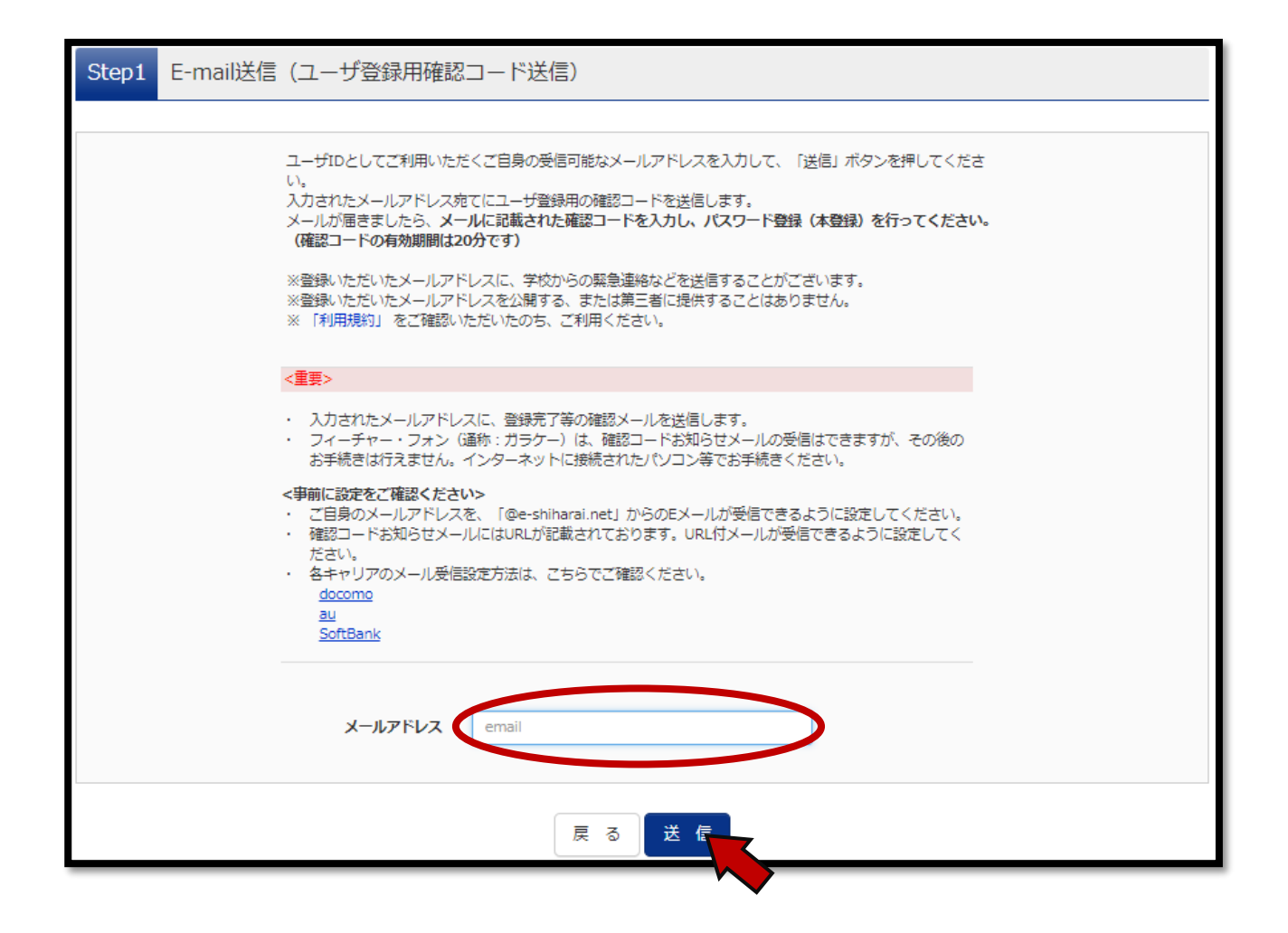

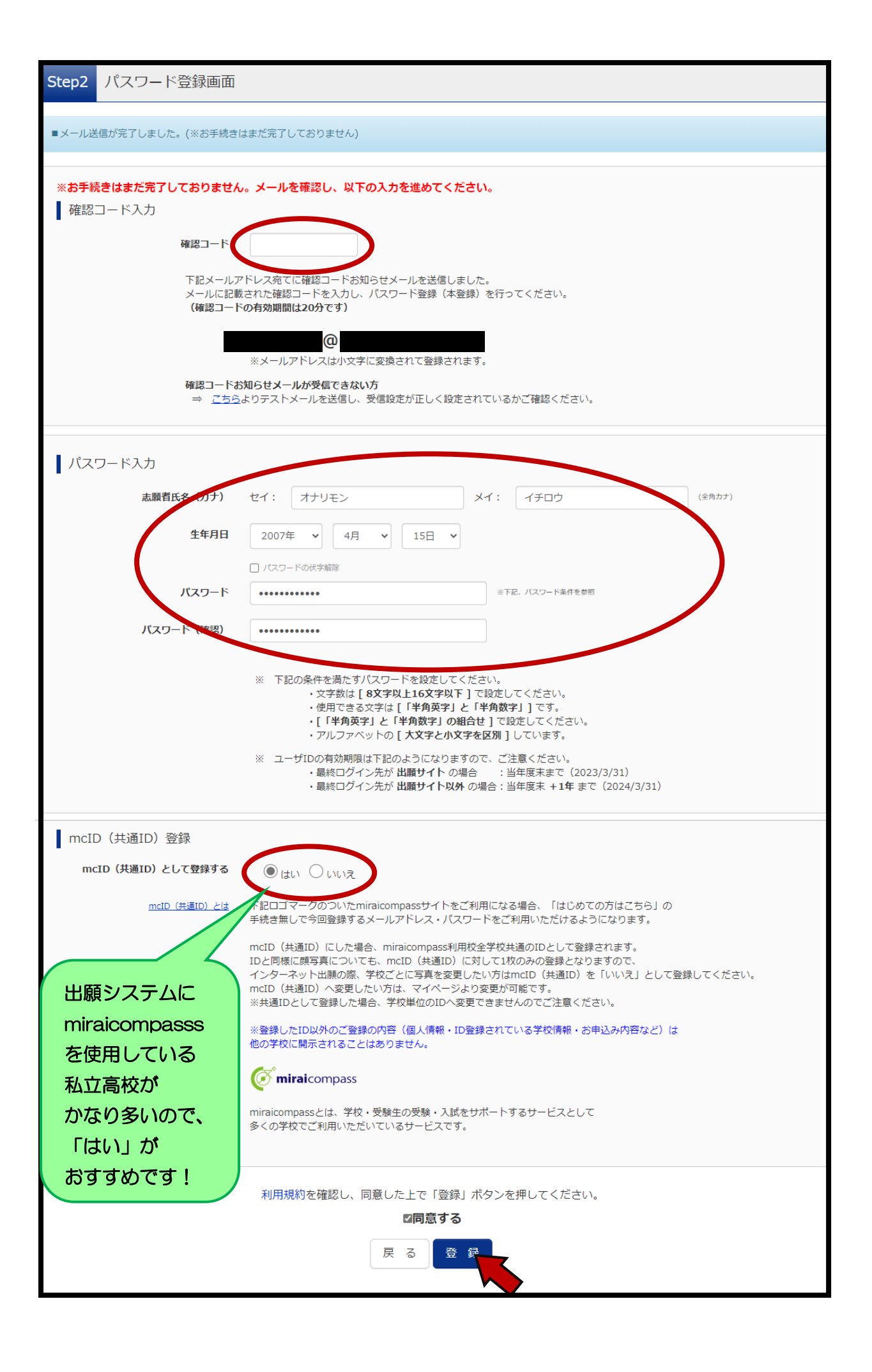

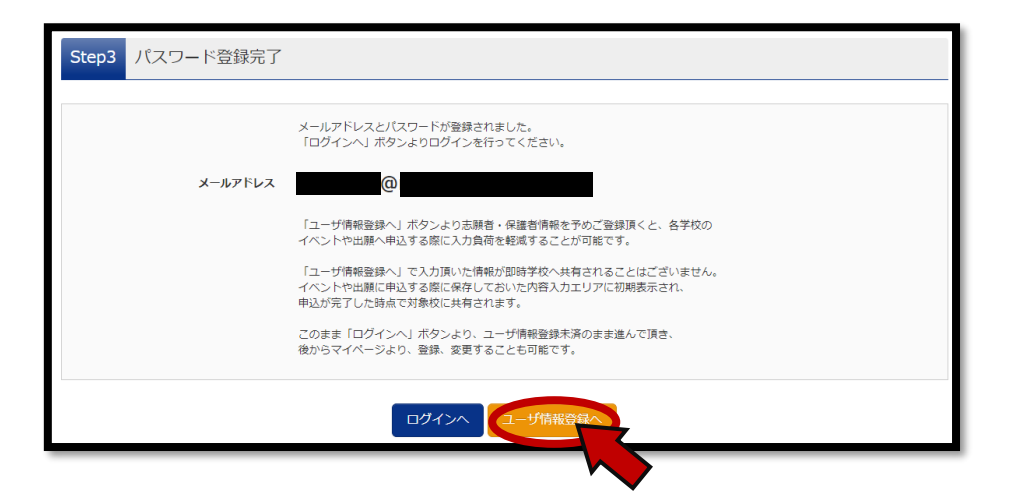

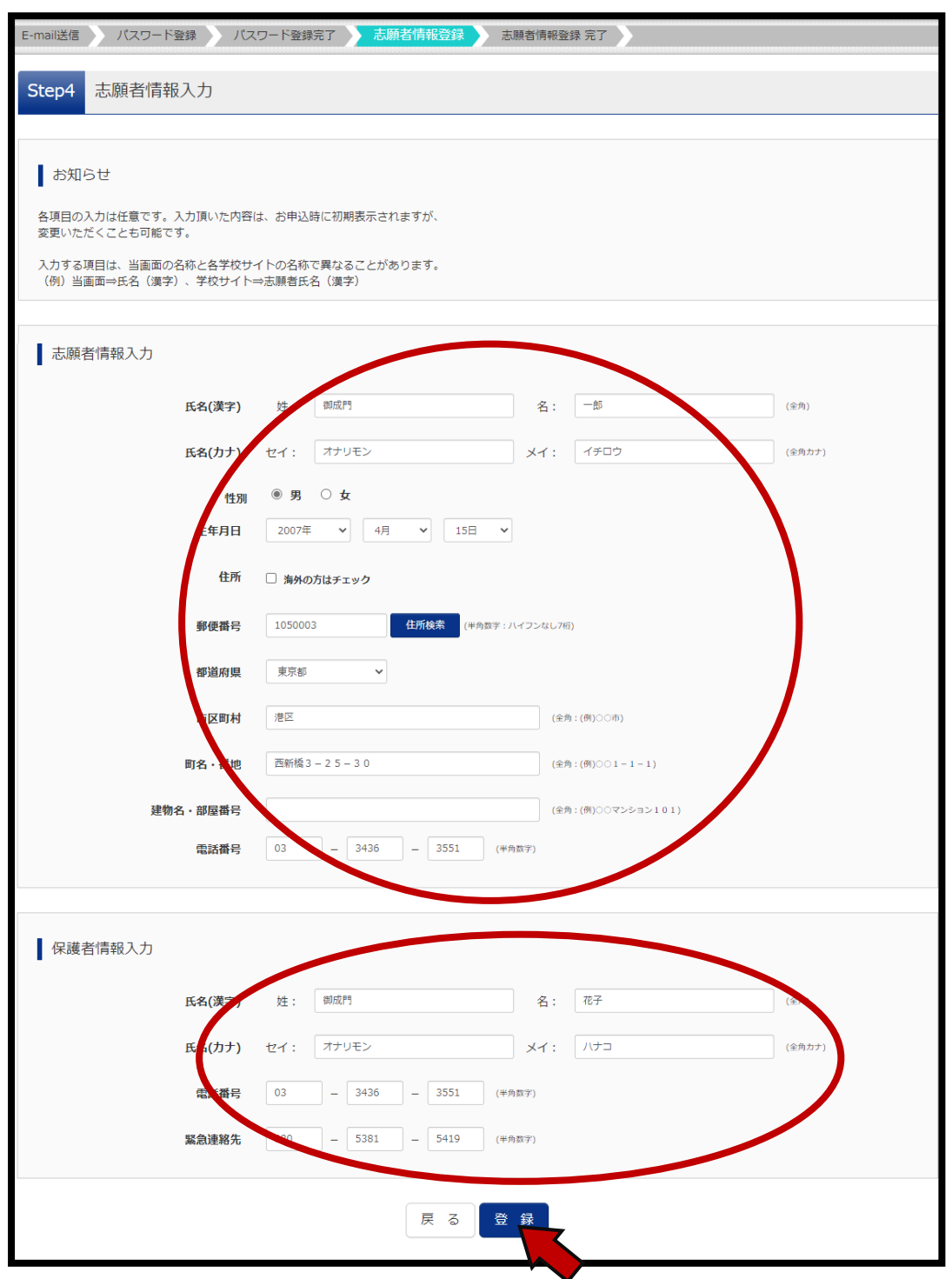

| E-mail送信 パスワード登録 パスワード登録完了  | 志願者情報登録 志願者情報登録 完了                    |
|-----------------------------|---------------------------------------|
|                             |                                       |
| Step5 志願者情報登録 完了            |                                       |
|                             |                                       |
| ■志願者情報の登録が完了しました。「ログインへ」ボタン | →よりログインを行ってください。(登録内容はマイページから変更が可能です) |
|                             |                                       |
| 志願者情報                       |                                       |
| 氏名(漢字)                      | 御成門一郎                                 |
| 氏名(力ナ)                      | オナリモン イチロウ                            |
| 性別                          | 男                                     |
| 生年月日                        | 2007年04月15日                           |
| 郵便番号                        | 1050003                               |
| 都道府県                        | 東京都                                   |
| 市区町村                        | 港区                                    |
| 町名・番地                       | 西新橋 3 - 2 5 - 3 0                     |
| 建物名・部屋番号                    |                                       |
| 電話番号                        | 03-3436-3551                          |
|                             |                                       |
| 保護者情報                       |                                       |
| 氏名(漢字)                      | 御成門 花子                                |
| 氏名(力ナ)                      | オナリモン ハナコ                             |
| 電話番号                        | 03-3436-3551                          |
| 緊急連絡先                       | 080-5381-5419                         |
|                             |                                       |

#### ② 顔写真の登録

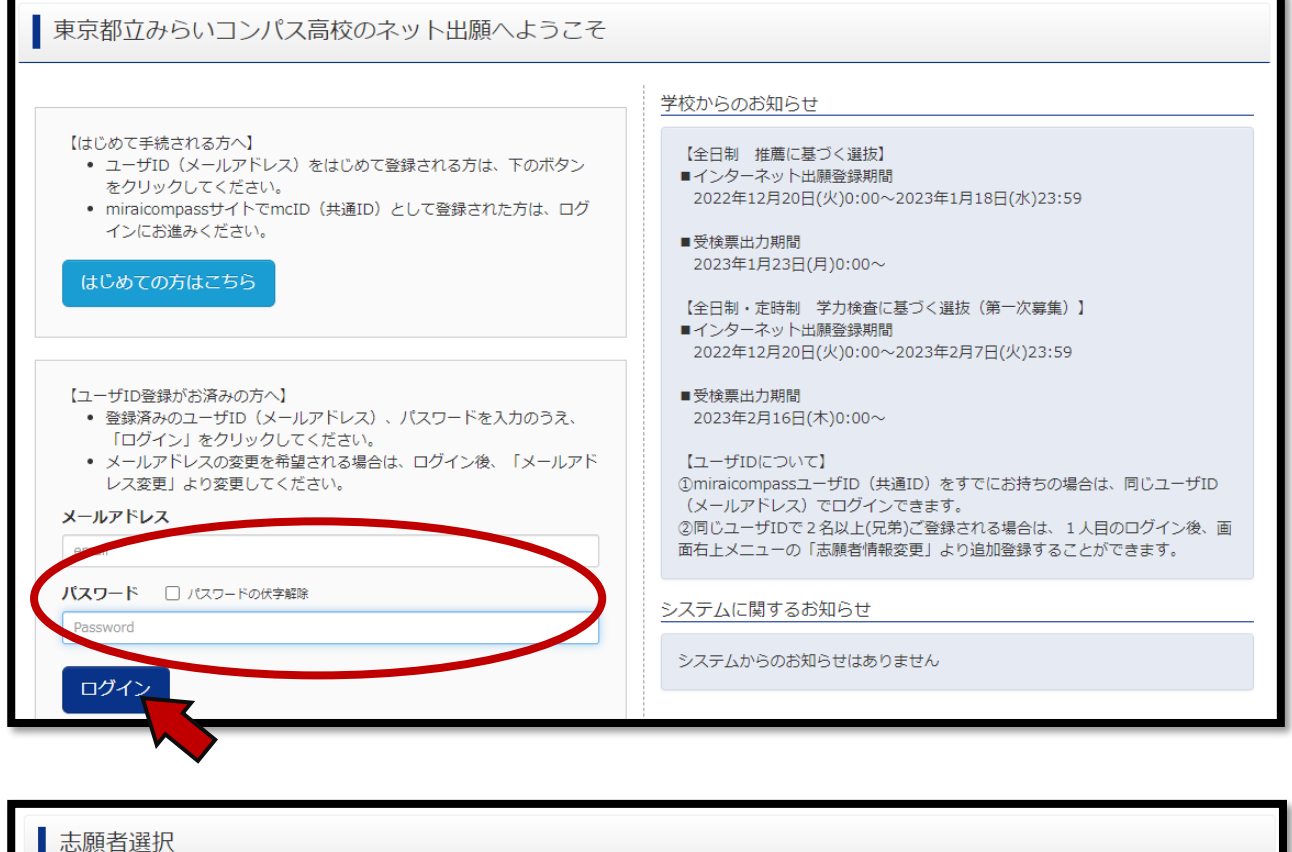

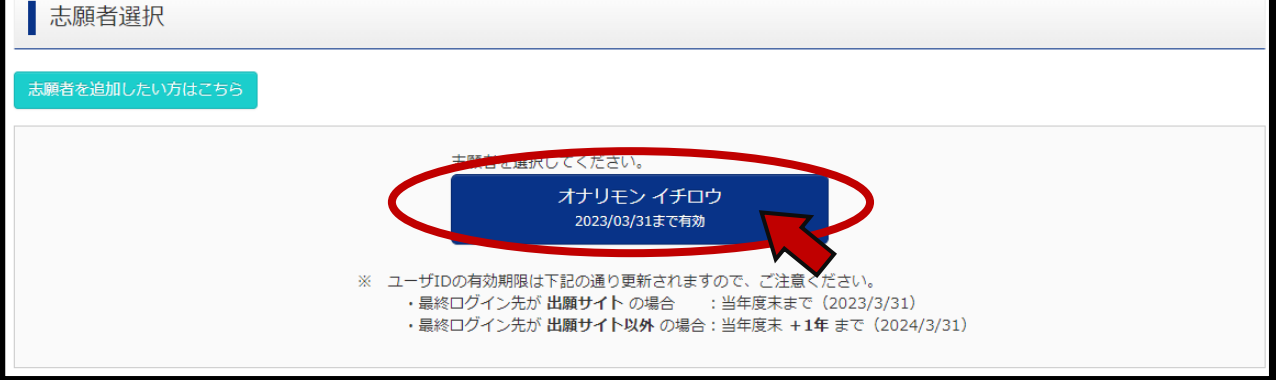

| オナリモン イチロウ さんのマイページ                                                                                                    |   |
|----------------------------------------------------------------------------------------------------|---|
| 申込履歴・配信メールを確認する                                                                                                    |   |
| お知らせ                                                                                                    |   |
| 【写真について】<br>以下の青ボタンより顔写真データをアップロードしてください。                                                                                |   |
| 【顔写真について】<br>1. 正面上半身説帽(縦4cm×横3cm)<br>2. 令和4年12月1日以降に撮影したもの<br>3. カラー・白黒どちらでも可                                           |   |
| 【受検票出力について】<br>推薦:受検番号採番後(1月23日(月)以降)に出力可能となります。<br>一次(全日制・定時制):受検番号採番後(2月16日(木)以降)に出力可能となります。                           |   |
| ■出験用願写真を登録する方はこちらう                                                                                                    |   |
| 山願用頗写真エリアを閉じる                                                                                                    | _ |
|                                                                                                    |   |
| 出願用顔写真が登録されていません。<br>顔写真アップロードボタンから登録の手続きを行ってください。                                                                       |   |
| ログインしているメールアドレスはmcID(共通ID)として登録されています。<br>出願用顔写真を登録すると、他のmiraicompassサイトで出願する際も同じ顔写真が利用できます。<br>(再度、写真登録していただく必要がなくなります) |   |
| 顔写真アップロード                                                                                                    |   |

| 顔写真アップロード              |
|------------------------|
|                        |
| アップロードする顔写真ファイルについて    |
| 写真の規定(サイズ、ファイル形式等)はこちら |
|                        |
|                        |
| オナリモン イチロウ さんの顔写真      |
| 登録されていません。             |
| 写真の登録手続きへ進む            |
|                        |
| マイページへ                 |

| 与具を選ぶの写真を編集の登録確認の                                                              |                            |
|--------------------------------------------------------------------------------|----------------------------|
| Step1 写真を選ぶ                                                                    |                            |
| 「ファイルの選択」をダッフ。与具ナーダを選択し                                                        | <u>л</u>                   |
| 出願用の写真を選択してください。                                                               |                            |
| 写真の規定(サイズ、ファイル形式等)はこちら                                                         |                            |
| 出願写真を選択 ファイルの選択 0080110001…7397908.jpg                                         |                            |
|                                                                                |                            |
| 戻る                                                                             | 次へ                         |
|                                                                                | /                          |
| 東を選ぶ <mark>写真を編集</mark> 登録確認                                                   |                            |
| tep2 写直を編集                                                                     |                            |
|                                                                                |                            |
| 写直を編集」、「登録する写直をチェック」ボタンを押してください。                                               |                            |
|                                                                                |                            |
| <u>写真の規定(サイス、ファイル形式等)はこちら</u>                                                  |                            |
| 以下の手順で、写真を編集してください。                                                            |                            |
| <ul> <li>「回転」ボタンで写真を縦向きにする。(既に縦向きの場合は不要)</li> <li>「切り抜き範囲」を写真に合わせる。</li> </ul> |                            |
| <ul> <li>「切抜イメージを表示」ボタンで写真を確認する。</li> <li>「登録する写真をチェック」ボタンを押す。</li> </ul>      |                            |
|                                                                                |                            |
|                                                                                |                            |
| ·~~~~~~~~~~~~~~~~~~~~~~~~~~~~~~~~~~~~~                                         | $\sim \sim \sim \sim \sim$ |
|                                                                                |                            |
|                                                                                |                            |
| photon I dor I i i i i i i i i i i i i i i i i i i                             |                            |
|                                                                                |                            |
|                                                                                |                            |
|                                                                                |                            |
|                                                                                |                            |
| したから胸元までが入り、<br>C回転 Q拡大 Q縮小 Ø元に戻す                                              |                            |

顔が中央よりやや上になる ように調整。

※無帽・正面・背景無しのお一人の写真をご登録ください。

登録する写真をチェック

切抜イメージを表示

戻る

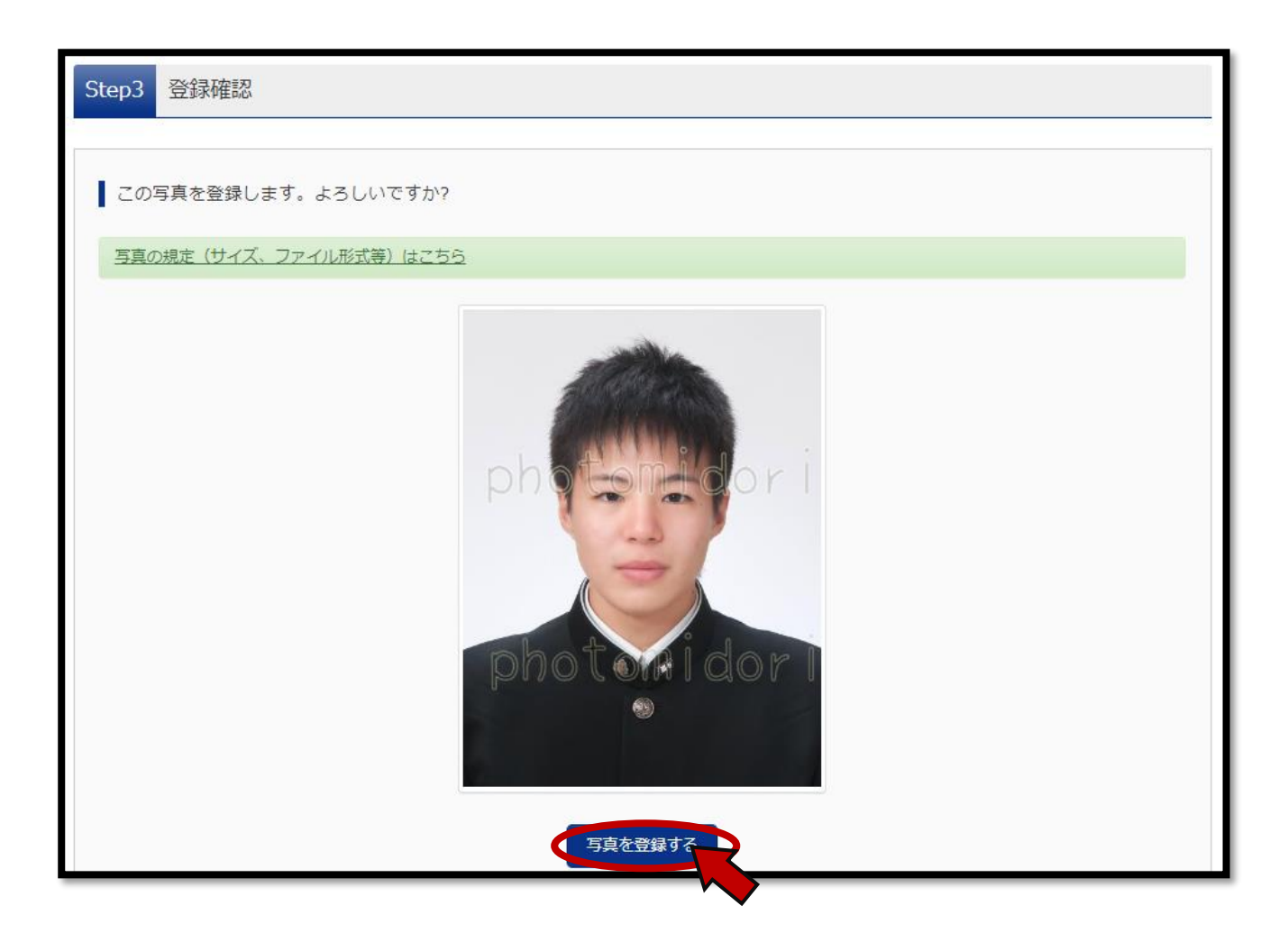

| 顔写真アップロード                                                             |                  |                                    |                                 |             |
|-----------------------------------------------------------------------|------------------|------------------------------------|---------------------------------|-------------|
| ■写真の登録が完了しました。                                                        |                  |                                    |                                 |             |
|                                                                       |                  |                                    |                                 |             |
| アップロードする顔写真ファイル                                                       | NEDNIC           |                                    |                                 |             |
| 写真の規定(サイズ、ファイル形式                                                      | <u>穿)はこちら</u>    |                                    |                                 |             |
|                                                                       |                  |                                    |                                 |             |
|                                                                       |                  |                                    |                                 |             |
| オナリモン イチロウ さんの顔ち                                                      | 言                |                                    |                                 |             |
| ~~~~~~~~~~~                                                           | ~~~~~~           | ~~~~~~~                            | ~~~~~                           | ~~~~~~~~~~  |
| $\sim$ $\sim$ $\sim$ $\sim$ $\sim$ $\sim$ $\sim$ $\sim$ $\sim$ $\sim$ | ~~~~~            | $\sim\sim\sim\sim\sim\sim\sim\sim$ | $\sim \sim \sim \sim \sim \sim$ | ~~~~~~~~~~~ |
|                                                                       |                  |                                    |                                 |             |
|                                                                       | 初回登録日時           | 最終登録日時                             | 登録回数                            |             |
|                                                                       | 2022/12/15 10:53 | 2022/12/15 10:53                   | 1回                              |             |
|                                                                       |                  |                                    |                                 |             |
|                                                                       |                  | 他の写真に変更する                          |                                 |             |
|                                                                       |                  |                                    |                                 |             |
|                                                                       |                  |                                    |                                 |             |
|                                                                       | रन               | ペーシから出願手続きを行う                      |                                 |             |

| オナリモン イ                                                                                                    | ′チロウ さんのマイ                                                                          | ページ                        |           |      |     |
|----------------------------------------------------------------------------------------------------|-------------------------------------------------------------------------------------|----------------------------|-----------|------|-----|
| 申込履歴・配信メール                                                                                                    | レを確認する                                                                              |                            |           |      |     |
| お知らせ<br>【写真について】<br>以下の吉ボタンより顔<br>【顔写真について】<br>1. 正面上半身脱眼                                                      | 写真データをアップロードし<br>(縦4cm×横3cm)                                                        | ってください。                    |           |      |     |
| <ol> <li>2. 令和4年12月1日</li> <li>3. カラー・白黒ど</li> <li>【受検票出力について</li> <li>推高:受検番号採番</li> <li>一次(全日制・定時</li> </ol> | 山以降に撮影したもの<br>ちらでも可<br>】<br>後(1月23日(月)以降)に<br>制):受検番号採番後(2月                         | 出力可能となります。<br>16日(木)以降)に出力 | 口可能となります。 |      |     |
| 出願用顔写真を確認/変                                                                                                    | 更する方はこちら                                                                            |                            |           |      |     |
| 申込履歴                                                                                                    |                                                                                     |                            |           |      |     |
| 甲込履歴情報はあり                                                                                                    | ません。                                                                                |                            |           |      | -1  |
| 甲込苗号                                                                                                    | 人試区分                                                                                | 甲込日                        | 支払万法      | 人金情報 | 受検票 |
|                                                                                                    | 1 つのメールアドレスで、双子など複数名の出願を行う場合、<br>画面右上メニューの「志願者情報変更」をクリックし、志願者を追加してください。<br>新規申込手続きへ |                            |           |      |     |

| Step1                                                                                                    | 入試区分選択                                                                                                    |                                                                                                    |
|----------------------------------------------------------------------------------------------------|----------------------------------------------------------------------------------------------------|----------------------------------------------------------------------------------------------------|
| 入試                                                                                                    | 区分選択                                                                                                    |                                                                                                    |
|                                                                                                    | 入試区分                                                                                                    |                                                                                                    |
| 】<br>お知 <sup>り</sup>                                                                                                    | らせ                                                                                                    | <ul> <li>【全日制】推薦に基づく選抜(一般推薦)(申込期間:4/1~1/18)</li> <li>【全日制】推薦に基づく選抜(特別推薦)(申込期間:4/1~1/18)</li> <li>【全日制】学力検査に基づく選抜(第一次募集・分割前期募集)(申込期間:4/1~2/7)</li> <li>【定時制】学力検査に基づく選抜(第一次募集・分割前期募集)(申込期間:4/1~2/7)</li> <li>【会日制】学力検査に基づく選抜(一次・分割前期)(申込期間:4/1~2/14)</li> </ul> |
| <ol> <li>(1) (1) (2) (5t)</li> <li>(2) (5t)</li> <li>(3) 納付</li> <li>(7) (7)</li> <li>(4) (7)</li> <li>(4) (7)</li> <li>(4) (7)</li> <li>(4) (7)</li> <li>(7) (7)</li> <li>(7) (7</li></ol> | 1921日、日本市会社の日本にといっていた。<br>「可能となりますので、一時保存をして必<br>書による振込を選択された方は、決済方<br>考査料を支払い、領収証書の写真データ<br>票出力開始日より本サイトで受検票を出<br>検番号欄に番号が記載されていない場合<br>当日は、受検票を忘れずにお持ちくださ | Step3 試験選択」画面で一時保存してください。都内の中学校に在籍している方は、中学校での承認完了後、入学考査科の<br>ず中学校の先生の確認を受けてください。都内の中学校に在籍していない方は、中学校の承認は必要ありません。<br>法選択時に領収証書の写真のアップロードが必要となります。所定の「納付書」(中学校又は本校等で配布)にて、金融機<br>等を提出してください。<br>力してください。<br>は、出願受付が完了していません。その場合は、本校までお問い合わせください。<br>い。        |
|                                                                                                    |                                                                                                    | 戻る次へ                                                                                                    |

 $\checkmark$ 

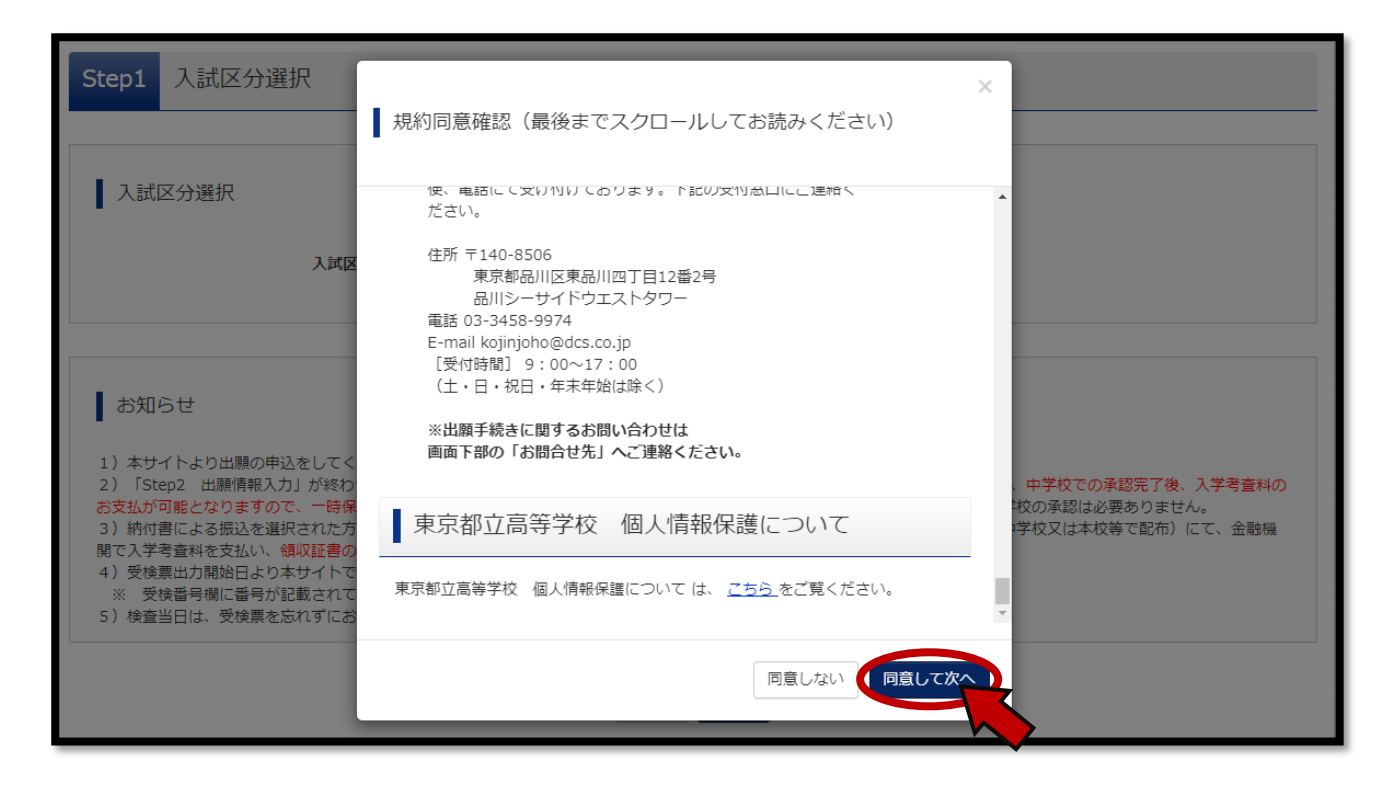

| 入試区分選択 出願情報入力 試験選択 お支払い方法の入力 出願情報の確認 送信完了                                                                                                    |                                                                                                    |  |
|----------------------------------------------------------------------------------------------------|----------------------------------------------------------------------------------------------------|--|
| Step2 出願情報入力                                                                                                    |                                                                                                    |  |
| ■志願者情報に登録されている項目が自動で<br>面面上部のメニュー「志願者情報変更」から                                                                                                    | セットされています。<br>登録内容を修正できます。                                                                                                    |  |
| ■お知らせ                                                                                                    |                                                                                                    |  |
| <ul> <li>■当サイトで対応できない漢字は、簡易字・</li> <li>■ミドルネームがある場合は「名」の欄に」</li> <li>■外国籍を有し住民票に通称名が記載され、</li> <li>通称名を併記してください。なお、その他の</li> </ul>                                                                                                    | ≰に置き換えて入力してください。正式な漢字は、ご入学後よりお取り扱い致しますので、あらかじめご了承ください。<br>2入してください。<br>こいて、受検票に通称名のみの記載を希望する者は、志願者氏名欄は通称名のみを、本名入力欄には本名の後に( )を付して<br>D方は、本名入力欄は記入する必要はありません。 |  |
| 志願者情報入力                                                                                                    |                                                                                                    |  |
| 志願者氏名(漢字) 6/2                                                                                                    | 姓: 御成門 名: 一郎 (全角)                                                                                                    |  |
| 志願者氏名(力ナ)後須                                                                                                    | セイ: オナリモン メイ: イチロウ (全角カナ)                                                                                                    |  |
| 本サイトに入力できない文字の有                                                                                                    | ◉ なし ○ あり                                                                                                    |  |
| 忘れ生年月日である                                                                                                    | 2007年 • 4月 • 15日 •                                                                                                    |  |
| 現住所(出願時の住所)                                                                                                    | □ 海外の方はチェック 目動 入力                                                                                                    |  |
| 郵便番号 261                                                                                                    | 1050003 住所検索 (半角数字:ハイフンなし7桁) つれて います                                                                                                    |  |
| 都道府県 301                                                                                                    | 東京部                                                                                                    |  |
| 市区町村 参須                                                                                                    | 港区 (金角:(例)○○市)                                                                                                    |  |
| 町名・番地 おんしょう あんしょう あんしょう あんしょう あんしょう しんしゅう あんしょう しんしゅう しんしゅう しんしゅう しんしゅう しんしゅう しんしゅう しんしゅう しんしゅう しんしゅう しんしゅう しんしゅう しんしゅう しんしゅう しんしゅう しんしゅう しんしゅう ひんしゅう ひんしゅ ひんしゅ ひんしゅ ひんしゅう ひんしゅう ひんしゅう ひんしゅう ひんしゅう ひんしゅう ひんしゅう ひんしゅう ひんしゅう ひんしゅう ひんしゅう ひんしゅう ひんしゅう ひんしゅう ひんしゅう ひんしゅう ひんしゅう ひんしゅう ひんしゅう ひんしゅう ひんしゅう ひんしゅう ひんしゅう ひんしゅう ひんしゅう ひんしゅう ひんしゅう ひんしゅう ひんしゅう ひんしゅう ひんしゅう ひんしゅう ひんしゅう ひんしゅう ひんしゅう ひんしゅう ひんしゅう ひんしゅう ひんしゅう ひんしゅう ひんしゅう ひんしゅう ひんしゅう ひんしゅう ひんしゅう ひんしゅ ひんしゅう ひんしゅう ひんしゅ ひんしゅ ひんしゅ ひんしゅう ひんし ひんしゅう ひんしゅう ひんしゅう ひんしゅう ひんしゅう ひんしゅう ひんしゅう ひんしゅう ひんしゅう ひんしゅう ひんしゅう ひんしゅう ひんしゅう ひんしゅう ひんしゅう ひんしゅう ひんしゅう ひんしゅう ひんしゅう ひんしゅう ひんし ひんしゅう ひんしゅ ひんしゅ ひんしゅ ひんしゅう ひん ひんしゅ ひんしゅ ひんしゅ ひんしゅう ひんしゅう ひん ひんしゅ ひんしゅ ひんしゅ ひん ひんしゅ ひんしゅ ひんしゅ ひんし | 西新橋 3 − 2 5 − 3 0 (全角:(例)○○1 − 1 − 1)                                                                                                    |  |
| 電話番号 💩                                                                                                    | 03 - 3436 - 3551 (半角数子)                                                                                                    |  |

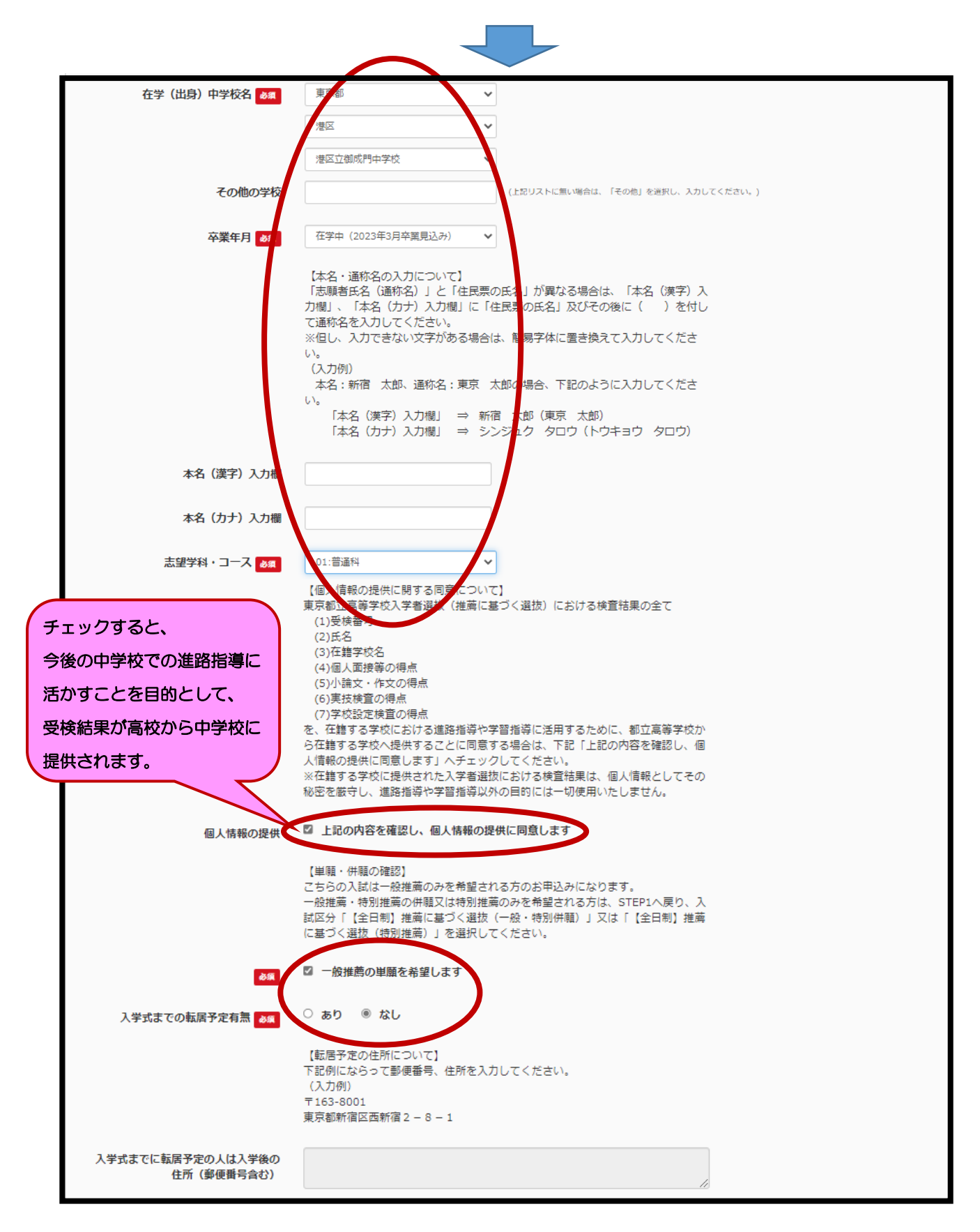

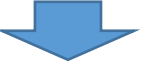

| 保護者情報入力                           |                                                                                         |
|-----------------------------------|-----------------------------------------------------------------------------------------|
| •                                 |                                                                                         |
| 保護者氏名(漢字) 8. (漢字)                 | 性: 御城門 名: 花子 (19) 日動 入力                                                                 |
| 保護者氏名(力ナ) 参瀬                      | セイ: オナリモン メイ: ハナコ (19) か) されて います                                                       |
|                                   | ※住所が志願者と異なる場合のみ入力                                                                       |
| 現住所(出職時の住所)                       | □ 海外の方はチェック                                                                             |
| 郵便番号                              | 1234567 (半角数字:ハイフンなし7桁)                                                                 |
| 都道府県                              | 選んでください ◆                                                                               |
| 市区町村                              | 例)つつ市 (余舟:(例)つつ市)                                                                       |
| 町名・番地                             | $(\#) \bigcirc (1-1-1)$ $(\#) \bigcirc (1-1-1)$                                         |
| 建物名·部屋番号                          | 例)○○マンション101 (余角:(例)○○マンション101)                                                         |
| 電話番号                              | 03         _         3436         _         3551         (半舟数)                          |
| 志願者との続柄。                          | <b>₽</b>                                                                                |
| 入学式までの転居予定有無 🚲                    | ○ あり ◎ なし                                                                               |
|                                   | 【転居予定の住所について】<br>下記例にならって郵便番号、住所を入力してください。<br>(入力例)<br>〒163-8001<br>東京都新宿区西新宿 2 - 8 - 1 |
| 入学式までに転居予定の人は入学後の<br>住所(郵便番号合む)   |                                                                                         |
| 入学式までに転居予定の人は入学後の<br>電話番号(ハイフンあり) | (半角)                                                                                    |
|                                   | 戻る記録選択画面                                                                                |

| 入試区分選択 と 出願情報入力 - 試験選択 お支払い方法の入力 と 出願情報の確認 と 送信完了 |                     |               |  |
|---------------------------------------------------|---------------------|---------------|--|
| Step3 試験選択                                        |                     |               |  |
|                                                   |                     |               |  |
| 試験検索                                              |                     |               |  |
| 出願する試験を検索し、画面中段の選択ボタ                              | ンを押してください。          |               |  |
| 入試区分                                              | 【全日制】推薦に基づく選抜(一般推薦) |               |  |
| 試馬灸                                               | -般推薦 ~              |               |  |
| 検索された試験                                           |                     |               |  |
| 入試区分                                              | 試験名                 | 選択            |  |
| 【全日制】推薦に基づく選抜(一般推薦)                               | 一般推薦                | → 選択 <b>→</b> |  |
|                                                   |                     |               |  |

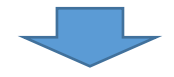

| 現在選択中の試験                                                                                                    |                                                                                                    |      |
|----------------------------------------------------------------------------------------------------|----------------------------------------------------------------------------------------------------|------|
| 入試区分                                                                                                    | 試験名                                                                                                    | 選択解除 |
| 【全日制】推薦に基づく選抜(一般推薦)                                                                                                    | 一般推薦                                                                                                    | 選択解除 |
|                                                                                                    |                                                                                                    |      |
| 申込済試験                                                                                                    |                                                                                                    |      |
| 入試区分                                                                                                    | 試験名                                                                                                    |      |
|                                                                                                    |                                                                                                    |      |
| お知らせ<br>都内の中学校に在籍している方は、中学校での承認完了後にお支払<br>試験を選択し、「保存して中断する」ボタンより一次保存してくだ<br>承認完了後、入力内容に誤りがないか確認し、「続きから」ボタン<br>(Step2:情報入力画面、Step3:試験選択画面を再確認後、Step4 | 可能となります。<br>さい。<br>より、次へ進んでください。<br>:「お支払い画面」へ進んでください。)                                                                             |      |
| 「ま<br>出身<br>※【保存<br>※入力し                                                                                                    | 6支払い方法の入力」以降のお手続きは、<br>8中学校担当者の <b>出願承認後</b> に可能です。<br>4して中断する)ボタンを押して、マイベージにお戻りください。<br>か出願情報、選択した試験情報は一時保存されます。<br>戻る<br>保存して中断する |      |

| 申込情報保存完了                                                                                                    |
|----------------------------------------------------------------------------------------------------|
|                                                                                                    |
| 申込情報を保存しました                                                                                                    |
| 申込を再開する場合はマイページよりお願いします。                                                                                                    |
|                                                                                                    |
| お知らせ                                                                                                    |
| 都内の中学校に在籍している方は、中学校での承認完了後にお支払可能となります。<br>承認完了後、入力内容に誤りがないか確認し、「続きから」ボタンより、次へ進んでください。<br>(Step2:情報入力画面、Step3 : 試験選択画面を再確認後、Step4:「お支払い画面」へ進んでください。) |
| マイページへ、レログアウト                                                                                                    |

## ⑤ 中学校による出願の承認

## ・ 承認されると、中学校で取り消すことはできません。

承認日時までに、登録内容に間違いがないか十分に確認してください。

| オナリモン イチロウ さんのマイページ                    |                                                                                                |                  |      |      |           |          |        |
|----------------------------------------|------------------------------------------------------------------------------------------------|------------------|------|------|-----------|----------|--------|
| 申込履歴・配信                                | 「メールを確認する                                                                                      |                  |      |      |           |          |        |
| お知らせ                                   |                                                                                                |                  |      |      |           |          |        |
| 【写真について<br>以下の青ボタン                     | 】<br>より顔写真データをアップロードしてください                                                                     | , \ <sub>o</sub> |      |      |           |          |        |
| 【顔写真につい<br>1.正面上半<br>2.令和4年1<br>3.カラー・ | 【頗写真について】<br>1. 正面上半身脱帽(縦4cm×横3cm)<br>2. 令和4年12月1日以降に撮影したもの<br>3. カラー・白黒どちらでも可                 |                  |      |      |           |          |        |
| 【受検票出力に<br>推薦:受検番<br>一次(全日制            | 【受検票出力について】<br>推薦:受検番号採番後(1月23日(月)以降)に出力可能となります。<br>一次(全日制・定時制):受検番号採番後(2月16日(木)以降)に出力可能となります。 |                  |      |      |           |          |        |
| 出願用顔写真を確                               | 認/変更する方はこちら                                                                                    |                  |      |      |           |          |        |
| 申込履歴                                   |                                                                                                |                  |      |      |           |          |        |
| 申込番号                                   | 入試区分                                                                                           | 申込日              | 支払方法 | 入金情報 |           | $\frown$ | 受検票    |
| 231100194                              | 【全日制】 推薦に基づく選抜(一般推薦)                                                                           | 一時保存             | -    | -    | 申込確認/書類提出 | 続きからしませい | verl - |
|                                        |                                                                                                |                  |      |      |           |          |        |

| 入試区分選択 出願情報入力 試験選択                                                                                                    | お支払い方法の入力 出願情報の確認 送信完了                                                                                                    |
|----------------------------------------------------------------------------------------------------|----------------------------------------------------------------------------------------------------|
| Step2 出願情報入力                                                                                                    |                                                                                                    |
|                                                                                                    |                                                                                                    |
| お知らせ                                                                                                    |                                                                                                    |
| <ul> <li>当サイトで対応できない漢字は、簡易字体に置き換ジ</li> <li>ミドルネームがある場合は「名」の欄に記入してくか</li> <li>外国籍を有し住民票に通称名が記載されていて、受相通称名を併記してください。なお、その他の方は、本名</li> </ul> | えて入力してください。正式な漢字は、ご入学後よりお取り扱い致しますので、あらかじめご了承ください。<br>ださい。<br>検票に通称名のみの記載を希望する者は、志願者氏名欄は通称名のみを、本名入力欄には本名の後に( )を付して<br>名入力欄は記入する必要はありません。 |
|                                                                                                    |                                                                                                    |
| 志願者情報入力                                                                                                    |                                                                                                    |
| ~~~~~~~~~~~~~                                                                                                    | ~~~~~~~~~~~~~~~~~~~~~~~~~~~~~~~~~~~~~~~                                                                                                 |
| ~~~~~~~~~~~~~~~~~~~~~~~~~~~~~~~~~~~~~~~                                                                                                   | ~~~~~~~~~~~~~~~~~~~~~~~~~~~~~~~~~~~~~~~                                                                                                 |
| 任所(郵便番号含む)                                                                                                    |                                                                                                    |
| 入学式までに転居予定の人は入学後の<br>電話番号 (ハイフンあり)                                                                                                    | (半角)                                                                                                    |
|                                                                                                    |                                                                                                    |
|                                                                                                    | 保存しないで戻る                                                                                                    |
|                                                                                                    |                                                                                                    |

| 試験検索                                                                                                    |                                                                                                    |          |
|----------------------------------------------------------------------------------------------------|----------------------------------------------------------------------------------------------------|----------|
| 出願する試験を検索し、画面中段の選択ボタ<br>(同時に複数出願する場合は、繰り返し検8                                                                                                    | タンを押してください。<br>索・追加を行ってください)                                                                           |          |
| 入試区分                                                                                                    | 【全日制】推薦に基づく送抜(一般推薦)                                                                                    |          |
| 試験                                                                                                    | 選んでください 🖌                                                                                              |          |
| 検索された試験                                                                                                    |                                                                                                    |          |
| 1₩ <b>₩</b> ₩<br>~~~~~~~~~~~~                                                                                                    | ままた<br>・~~~~~~~~~~~~~~~~~~~~~~~~~~~~~~~~~~~~                                                           | ~~~~~    |
| ~~~~~~~~~~~~~~~~~~~~~~~~~~~~~~~~~~~~~                                                                                                    |                                                                                                    | ~~~~~    |
| 都内の中学校に在籍している方は、中学校で<br>試験を選択し、「保存して中断する」ボタン<br>承認完了後、入力内容に誤りがないか確認し<br>(Step2:情報入力両面、Step3:試験選択D                                                                    | での承認完了後にお支払可能となります。<br>シンより一次保存してください。<br>し、「統きから」ボタンより、次へ進んでください。<br>満面を再確認後、Step4:「お支払い画面」へ進んでください   |          |
|                                                                                                    | 戻る お支払い画面へ D 保存して中断する                                                                                  |          |
| 入試区分選択 出願情報入力 試驗                                                                                                    | 送選択 お支払い方法の入力 出願情報の確認 送信完了                                                                             |          |
| Step4 お支払い方法の入力                                                                                                    |                                                                                                    |          |
|                                                                                                    |                                                                                                    |          |
| 試験名                                                                                                    |                                                                                                    |          |
|                                                                                                    | 試験名                                                                                                    |          |
| 【工山前】1世居に登りて趙(()加1世居)                                                                                                    | 入学考査料                                                                                                  | ¥2,200-  |
| お支払い方法の選択<br>※お支払い方法により事務手数料が異なりま                                                                                                    | ますので、事務手数料を確認しお手続きしてください。                                                                              |          |
| ● クレジットカード                                                                                                    | [事務手                                                                                                   | =数料 ¥0-] |
| ○ 納付書                                                                                                    |                                                                                                    |          |
|                                                                                                    |                                                                                                    |          |
| お知らせ                                                                                                    |                                                                                                    |          |
| 令和5年度都立高等学校入学者選抜における<br>てください。<br>なお、クレジットカードでのお支払いができ                                                                                                    | る入学考査科のお支払いは、こちらからクレジットカードで行うことができます。次の確認画面でクレジットカー<br>きない場合は、中学校や高校等で配布している納付書を使用して金融機関窓口での納付をお願いします。 | ド情報を入力し  |
| <ul> <li>都立高校の入学考査科について</li> <li>所属年度:令和4年度 会計:一般会計</li> <li>納入金額:(全日制)2,200円</li> <li>納入期限:令和5年1月18日(水)</li> <li>問合せ先:(主管課)東京都教育庁都立学校</li> <li>電話:03-532</li> </ul> | 校教育部高等学校教育課<br>2 0 - 6 7 4 5 (内線) 5 3 - 2 4 1                                                          |          |
| miraicompass運営会社<br>三菱総研DCS株式会社 代表取締役 松下B<br>(都立高校入学者選抜における入学考査料術                                                                                                    | 岳彦<br>微収事務受託者)                                                                                         |          |
|                                                                                                    |                                                                                                    |          |

| Step5<br>出願情報の確認    |                                                         |
|---------------------|---------------------------------------------------------|
|                     |                                                         |
| 試験名・入学考査料・お支払い方法の確認 | 5<br>Dr                                                 |
| 試験名                 | 一般推薦                                                    |
| 入学考査料               | 2,200円                                                  |
| 事務手数料               | 0円                                                      |
| 合計<br>              | 2,200円                                                  |
| お支払い方法              | クレジットカード                                                |
|                     | クレジットカード種類 VISA V                                       |
|                     | クロージ:su k キュー k 編 z 41111111111111111111111111111111111 |
|                     | <u>2 = m2(7 × 1288 m)</u>                               |
|                     | セキュリティコード 411 (半角数字)                                    |
|                     |                                                         |
|                     | 有効期限 月/ 25 1 年                                          |
|                     |                                                         |
|                     |                                                         |
|                     |                                                         |

## b.納付書の場合 ⇒ 金融機関での支払後、領収証書の写真をアップロード

| Step5 出願情報の確認                                                         |                                         |                                         |
|-----------------------------------------------------------------------|-----------------------------------------|-----------------------------------------|
|                                                                       |                                         |                                         |
| 試験名・入学考査料・おう                                                          | を払い方法の確認                                |                                         |
| 試験名                                                                   | 一般推薦                                    |                                         |
| お支払い方法                                                                | 納付書                                     |                                         |
|                                                                       |                                         |                                         |
|                                                                       |                                         |                                         |
| $\sim\sim\sim\sim\sim\sim\sim\sim\sim\sim$                            | ~~~~~~~~~~~~~~~~~~~~~~~~~~~~~~~~~~~~~~~ | ~~~~~~~~~~~~~~~~~~~~~~~~~~~~~~~~~~~~~~~ |
| $\sim$ $\sim$ $\sim$ $\sim$ $\sim$ $\sim$ $\sim$ $\sim$ $\sim$ $\sim$ | ~~~~~~~~~~~                             | ~~~~~~~~~~~~~~~~~~~~~~~~~~~~~~~~~~~~~~~ |
| お知らせ                                                                  |                                         |                                         |
| 納付書による振込を選択された方は                                                      | 、金融機関等で所定の納付書にて入学考査料で                   | たお支払いください。                              |
|                                                                       |                                         |                                         |
| 納付書ファイルアップロ-                                                          | - ۲                                     |                                         |
| 書類の規定(サイズ、ファイ                                                         | <u>ル形式等)はこちら</u>                        |                                         |
| 書類を                                                                   | 選択 ファイルの選択 ファイルが選択さ                     | れていません                                  |
|                                                                       |                                         |                                         |
| 上記入力内容にお間違えはありま                                                       | せんか。                                    |                                         |

| 上記入力内容にお間違えはありませんか。<br>「上記内容で申込む」ボタンクリック後、修正ができなくなります。<br>クリックする前に以下の項目を再確認し、誤りがなければチェックをつけてください。 |
|---------------------------------------------------------------------------------------------------|
| 申込内容                                                                                              |
| 東京都立みらいコンパス高校                                                                                     |
| ✓ お申込みの試験は以下の内容でお間違えはありませんか                                                                       |
| 一般推薦                                                                                              |
| 志願者情報                                                                                             |
| ✔ 志 顧者氏名(漢字) は志願者本人の氏名ですか                                                                         |
| 御成門一郎                                                                                             |
| ✓ 生 年月日 は志願者本人の生年月日ですか                                                                            |
| 2007年04月15日                                                                                       |
| ▼ 3 住所(出願時の住所)は全て入力されていますか(入力可能文字数を超える場合を除く)                                                      |
| 東京都 港区 西新橋3-25-30                                                                                 |
| ✔ その他申込内容に誤りはありませんか                                                                               |
| 戻る 上記内容で申込む                                                                                       |

| 入試区分選択 出願情報入力 試験選択 がお支払い方法の入力 出願情報の確認 送信完了                                                                                                    |
|----------------------------------------------------------------------------------------------------|
| Step6 送信完了                                                                                                    |
|                                                                                                    |
| 学校からのお知らせ                                                                                                    |
| 【今後の流れ】                                                                                                    |
| <ol> <li>入力した内容について、都立高校から中学校又は保護者の方に、内容の確認や訂正のお願いをすることがあります。連絡があった際には速やかに対応してください。<br/>なお、出願を取りやめることとなった場合は、本校まで連絡してください。</li> </ol>                                                        |
| <ul> <li>2)受検票の印刷</li> <li>1月23日(月)0:00以降、マイページより「受検票」を印刷してください。</li> <li>印刷した受検票は、検査当日に必ずお持ちください。</li> <li>※ 受検番号機に受検番号が発着されていない場合は、出願受付が完了されていません。</li> <li>その場合は、本校までお知らせください。</li> </ul> |
|                                                                                                    |
| 出願申込および決済が完了しました(申込番号:231100194)                                                                                                    |
| 決済番号 : 9999999999<br>お支払金額 : 2,200円                                                                                                    |
| マイページ(受検票出力)へ ログアウト                                                                                                    |

これで出願申込は完了です!

## ⑦ 提出書類の郵送【推薦:1/12(木)AM】【一次:2/3(金)AM】

・中学校より各高校へ郵送します。

# ⑧ 受験票のダウンロード・印刷【推薦:1/23(月)~】 【一次:2/16(木)~】

・マイページにログインし、受験票を印刷します。(コンビニでのプリントにも対応

| お知らせ                                                                               |                                                                                                |        |          |              |           |     |
|------------------------------------------------------------------------------------|------------------------------------------------------------------------------------------------|--------|----------|--------------|-----------|-----|
| 【写真について<br>以下の青ボタン                                                                 | 【写真について】<br>以下の青ボタンより顔写真データをアップロードしてください。                                                      |        |          |              |           |     |
| 【顔写真につい<br>1. 正面上半<br>2. 令和4年1<br>3. カラー・                                          | 【顔写真について】<br>1. 正面上半身脱唄(縦 4 cm×横 3 cm)<br>2. 令和4年12月1日以降に撮影したもの<br>3. カラー・白黒どちらでも可             |        |          |              |           |     |
| 【受検票出力に<br>推薦:受検番<br>一次(全日制                                                        | 【受検票出力について】<br>推薦:受検番号採番後(1月23日(月)以降)に出力可能となります。<br>一次(全日制・定時制):受検番号採番後(2月16日(木)以降)に出力可能となります。 |        |          |              |           |     |
| 出願用顔写真を確                                                                           | 出職用館写真を確認/変更する方はこちら                                                                            |        |          |              |           |     |
| 申込履歴                                                                               | 申込履歷                                                                                           |        |          |              |           |     |
| 申込番号                                                                               | 入試区分                                                                                           | 申込日    | 支払方法     | 入金情報         |           | 受検票 |
| 231100194                                                                          | 【全日制】推薦に基づく選抜(一般推薦)                                                                            | 12月15日 | クレジットカード | 決済完了(12月15日) | 申込確認/書類提出 |     |
| 1つのメールアドレスで、双子など複数名の出願を行う場合、<br>画面右上メニューの「志願者情報変更」をクリックし、志願者を追加してください。<br>新規申込手続きへ |                                                                                                |        |          |              |           |     |

| 受検票(申込番号:231100194)                                                                                                    |                                                                |
|----------------------------------------------------------------------------------------------------|----------------------------------------------------------------|
| 武験情報<br>入試区分<br>試験名                                                                                                    | 【全日制】 推薦に基づく選抜(一般推薦)<br>一般推薦                                   |
| ダウンロード<br>受検票PDFをダウンロードします。                                                                                            | 入学師書は                                                          |
| ブラウザ上でPDFを開き印刷を行うと、罫線が消え<br>PDFを保存した後は、AdobeReaderを利用して表<br>AdobeReaderをお持ちでない方は以下リンクより<br>Cet Adobe<br>Acrobat Reader | たり、レイアウトが崩れる場合があります。<br>示・印刷を行ってください。<br>ダウンロードし、インストールしてください。 |
| ダウンロードできない方はこちら                                                                                                    | 「受検票」表示 「入学職書」表示 ここから手続きすると、コンビニで印刷できます。                       |